# Daten per Hand eingeben

Beliebige Daten können per Hand in CASSY-Lab 2 eingetragen werden und so graphisch dargestellt werden. Die Messgrößen müssen vorher im Einstellungsfenster unter *Parameter* definiert werden.

# Hintergrund

Für manche Messgrößen gibt es keine Sensoren, sind in der Sammlung nicht vorhanden oder es ist zu umständlich, damit zu arbeiten. In solchen Fällen kann die Dateneingabe per Hand erfolgen. Genauso ist es möglich, nur eine Größe per Hand einzugeben und Messwert über einen Sensor im manuellen Modus aufzunehmen.

### Materialien

| Computer | mit CASSY | Lab | 2 |
|----------|-----------|-----|---|
|----------|-----------|-----|---|

# Vorgegebene Datentabelle zum Eintragen

Als Beispiel dient eine Messreihe mit einem analogen Fotometer. Ein Reagenz färbt nitrathaltiges Wasserproben rötlich an, verschieden konzentrierte Lösungen wurden zur Aufstellung einer Kalibrierkurve vermessen.

| Konzentration<br>NO₃⁻ mg/l | Transmission<br>% |
|----------------------------|-------------------|
| 0                          | 100               |
| 5                          | 63                |
| 10                         | 39                |
| 25                         | 15                |
| 30                         | 10                |

# Einstellungen CASSY-Lab 2

| Rechner/Parameter | Neu  | Nitratkonzentration                                | Typ: manuell in der Tabelle |
|-------------------|------|----------------------------------------------------|-----------------------------|
| Rechner/Parameter | Neu  | Transmission                                       | Typ: manuell in der Tabelle |
| Standart/Kurve    | Neu  | x-Achse: NO <sub>3</sub> <sup>-</sup> , y-Achse: T |                             |
|                   | Stil | Linien                                             |                             |

# Durchführung

Die Nitratkonzentration wird als neuer Parameter definiert.

Dies erfolgt unter Rechner/Parameter/Neu.

Um Nitrat NO3<sup>-</sup> unter Symbol einzugeben muss

*NO\_3\_*^- eingegeben werden.

Unter Typ wird Manuell in der Tabelle gewählt.

| Param | neter                                          |
|-------|------------------------------------------------|
|       | Neu                                            |
| Name: | Nitratkonzentration Symbol: NO_3 Einheit: mg/l |
| von:  | 0 mg/l bis: 50 mg/l Dezimalen: 1               |
| Wert: | 0.0 mg/l Typ: Manuell in die Tabelle           |
|       | Hilfe                                          |

# Daten per Hand eingeben

Die Transmission wird als zweiter Parameter neu definiert.

Dies erfolgt wieder unter Rechner/Parameter/ Neu.

Unter Typ wird Manuell in der Tabelle gewählt.

| Paran | neter  |        |      |                |              |
|-------|--------|--------|------|----------------|--------------|
|       | Neu    |        | (    | Löschen        |              |
| Name: | Transr | nissio | n    | Symbol: T      | Einheit: %   |
| von:  | 0      | %      | bis: | 100 %          | Dezimalen: 0 |
| Wert: | 0      | %      | Typ: | Manuell in die | • Tabelle 🔹  |
|       | Hilfe  |        |      |                |              |

•

Neue Messreihe anhängen

manuel

Aufnahme:

Kurve

Hilfe

Um die Werte per Hand eintragen zu können, muss man die **Aufnahme** auf *manuel* umstellen.

Um eine Wertetabelle mit den zwei Größen zu erhalten muss unter **Darstellung/Kurve/Neu** eine neue Kurve angelegt werden, wobei die Nitratkonzentration auf die x-Achse und die Transmission auf die y-Achse gelegt wird. Um Nitrat NO<sub>3</sub><sup>-</sup> unter Symbol einzugeben muss

Die zwei alten Kurven  $NO_3(n)$  und T(n) können gelöscht werden.

Jetzt können die Werte in die Wertetabelle eingetragen werden. Dazu wird mit der Maus in die Tabelle geklickt und die Werte über die Tastatur eingegeben. Mit der Tabulatortaste springt man nach der Eingabe des Nitrat- zum Transmissionswert.

| Standard                        |     |
|---------------------------------|-----|
| <i>NO</i> 3 <sup>-</sup> / mg/l | T1% |
| 0,0                             | 1   |
| 5,0                             |     |
|                                 |     |

# Ergebnis

Werden die Werte in die Tabelle per Hand eingetragen, werden sie simultan im Diagramm dargestellt. Die Transmissionswerte können jetzt über eine neue Formel weiter umgerechnet werden, z.B. in die Extinktion.

Das gilt allgemein: Größen, die automatisch über Sensoren oder per Hand erfasst wurden, können beliebig weiterverarbeitet werden.

#### Neu Löschen x-Achse: y-Achse: Stil NO3-Т Farbe Auswertungen **o** x 🔘 y Werte x<sup>2</sup> y<sup>2</sup> Linien 1/x 1/y Balken 1/x<sup>2</sup> 1/y² Achsen log x log y x-Achse f ür alle Kurven dieser Darstellung